## Step-by-step instructions to apply as an exchange student to the weißensee academy of art

Application periods:

01 March –15 April for a planned study stay in Winter Semester (Oct–Feb) 01 Oct –15 Nov for a planned study stay in Summer Semester (April–July)

Step 1: Open the Campuscore website: https://cms.kh-berlin.de/login/#/ Create an account by clicking on the "registrieren" button.

| weißens                                                                                                    | e 9            | kunsthochsc                                                                                    | hule berlin                                                                                                    |  |
|----------------------------------------------------------------------------------------------------|----------------|------------------------------------------------------------------------------------------------|----------------------------------------------------------------------------------------------------|--|
| Willkon<br>um au offention<br>augängiotean<br>informationen au<br>gelangen, somen sis eic<br>eik dast anmeiden: | nmen an de     | r Kunsthochschule W<br>a Jugangsdatish ernalten haben, melden Sie<br>sich bitte mit diesen an. | Ven Sie noch keinen<br>Benutsartugen haben und<br>sich bewerten modren,<br>registreten modren,<br>registreten bis eich totas<br>ner. |  |
| als Gast anmelden                                                                                               |                | Ag<br>anmelden<br>Passiont vergessen?<br>Impresum<br>Geutzen englich                           | registreen                                                                                                    |  |
| Campustors - Campus Marag                                                                                       | şem ent-System |                                                                                                | © CampusCore 2017                                                                                                    |  |

Step 2: Fill in the mandatory fields (marked by an orange symbol **n**), check both boxes to confirm the statement of consent at the end of the form, and click the "continue" button.

| 21000 | Rever to the first first faile                                                                                                    |                                |  |
|-------|----------------------------------------------------------------------------------------------------|--------------------------------|--|
| (A)   | registrieren                                                                                                    | 2 P # 🕖                        |  |
| 0     | . Zurannadaren                                                                                                    | 100 C                          |  |
|       | R & Mall Benutzernome                                                                                                    |                                |  |
|       | analos@enal.com                                                                                                    | )                              |  |
|       | The second second second second second second second second second second second second second second second se                                                                                                    |                                |  |
|       | the rate press halfs pressure of                                                                                                    |                                |  |
|       |                                                                                                    | everanstalnungen durchtsteinen |  |
|       | * PREMER                                                                                                    |                                |  |
| 8     | 1                                                                                                    |                                |  |
|       |                                                                                                    |                                |  |
|       | Sum Sonze med Servatorizatings same Se that an Yakinom mit media, and Section. Is may<br>media and 20th vice since Graditactivitation and an vice service as services. Somithe over<br>sections                                                                                                    |                                |  |
|       | Alex                                                                                                    |                                |  |
|       |                                                                                                    |                                |  |
|       |                                                                                                    |                                |  |
|       | Vereame                                                                                                    |                                |  |
|       | **                                                                                                    |                                |  |
|       | R Nechname                                                                                                    |                                |  |
|       | Dee                                                                                                    |                                |  |
|       | E Geburtsdatum                                                                                                    |                                |  |
|       | 08.09.2017 11 11 11 11 11 11 11 11 11 11 11 11 1                                                                                                    |                                |  |
|       | Taleforeummer                                                                                                    |                                |  |
|       | Typ                                                                                                    |                                |  |
|       | R Artet & Prvet C Mebli O                                                                                                    |                                |  |
|       | Nummer                                                                                                    |                                |  |
|       | 015112343878                                                                                                    |                                |  |
|       | . Heinsterefenika                                                                                                    |                                |  |
|       | Adresszellen                                                                                                    |                                |  |
|       | WaterD 52                                                                                                    |                                |  |
|       |                                                                                                    |                                |  |
|       | R Posticitabi                                                                                                    |                                |  |
|       | 10119                                                                                                    |                                |  |
|       | . Sealt                                                                                                    |                                |  |
|       | Berin .                                                                                                    |                                |  |
|       | <ul> <li>Lest</li> </ul>                                                                                                    |                                |  |
|       | Devisionere (DEV) 0 Q.                                                                                                    |                                |  |
|       | letino .                                                                                                    |                                |  |
|       | Q                                                                                                    |                                |  |
|       | . Englishing the set                                                                                                    |                                |  |
|       | the server and the second second |                                |  |
|       | Contraction of Contraction                                                                                                    |                                |  |
|       |                                                                                                    |                                |  |
|       |                                                                                                    |                                |  |
|       |                                                                                                    |                                |  |

Step 3: Complete registration with activation code:

As soon as you have clicked on the green button, a window will open where you have to enter the activation code you have received by e-mail.

|      | register                                                                                                    | :•   |
|------|----------------------------------------------------------------------------------------------------|------|
| we   | An activation code to confirm your e-mail address has been sent to you. If you do not receive an e-mail, please also check the spam folder.<br><b>Note:</b> Your account is only created after you entered the correct activation code. | lin  |
|      | Verification code                                                                                                    |      |
| lfyo | Se back So continue Concel                                                                                                    | ply. |
| sti  | <u> </u>                                                                                                    |      |

Step 5: Please check your mailbox and copy the code you received. It may take a few minutes until the email with the subject "Activation des Benutzer\_innenzugangs / User account activation" is delivered. Please also check your spam account!

Fwd: Aktivierung des Benutzer\_innenzugangs / User account activation

## 548448

Die Aktivierung ist bis zum 18.09.22, 16:59 Uhr möglich.

Falls Sie keinen Benutzerzugang in unserem Campus-Management-System erstellt haben, ignorieren Sie bitte diese E-Mail.

Your activation code:

548448

The activation is possible until 18.09.22, 16:59.

If you did not create a user account in our Campus Management System, please ignore this e-mail.

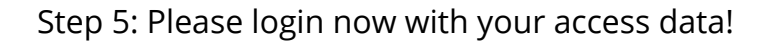

| w    | eißenses                                                                                                    | kunsthochsch                                                                                   | nule berlin                                                                                                    |  |
|------|----------------------------------------------------------------------------------------------------|------------------------------------------------------------------------------------------------|----------------------------------------------------------------------------------------------------|--|
|      | Willkommen an der<br>um zu öffension<br>sugangionen<br>informationen zu<br>grangen, Konen Sie ston<br>as Gast anmelden<br>de Gast anmelden | Kunsthochschule We<br>Lugangsassen ernalten nach, meiden Sie<br>son bite mit diesen an<br>Loom | eißensee!<br>Wen Sie noch keinen<br>underzugang haben und<br>underzugang haben und<br>neu:<br>Weiteren Sie sich bitte<br>neu: |  |
| Camp | usčore - čempus-Menagementšystem                                                                                                    | Passwort vergessen?<br>Imprassum<br>deutsch english                                            | © CampusCore 2017                                                                                                    |  |

Step 6: Once you are logged in, you have to click on the left site "Application" to get to the application form. Or enter the word "application" in the search field "entry points" to continue.

| ММ                                                       | weißenses kunsthochschule berlin    |                                       | ۵ <sup>34</sup>                                                    | å i 👌                                                    |
|----------------------------------------------------------|-------------------------------------|---------------------------------------|--------------------------------------------------------------------|----------------------------------------------------------|
| Maxi Musterfrau<br>Applicant, Student, Student Assistant | 😐 Default                           |                                       |                                                                    | Create personal configuration                            |
|                                                          | ENTRY POINTS                        | TASKS 0 PENDING                       | CONTROL HELP                                                       |                                                          |
| Home 🔗                                                   | (ap Q)                              | no data or missing access permissions | The following symbols always r<br>corner of all forms, tables etc. | reside in the upper right hand<br>and represent the most |
| Applications                                             | CREATE AND MANAGE YOUR APPLICATIONS |                                       | your mouse cursor above one details.                               | of the symbols to get more                               |
| deutsch english                                          | SEE APPLICATIONS                    |                                       | CREATE                                                             | EDIT                                                     |
|                                                          |                                     |                                       | SAVE                                                               | CANCEL                                                   |
|                                                          |                                     |                                       | MORE ACTIONS                                                       | Q<br>SEARCH                                              |
|                                                          |                                     |                                       | MANDATORY INPUT                                                    | IMPORTANT INPUT                                          |
|                                                          |                                     |                                       | <b>?</b>                                                           | DELOAD                                                   |

Step 7: Create a new application by clicking on the plus (+) symbol on the top righthand side of the page.

| CN                          | -      | weißenses kunsthachschule berlin                                                                                                    | 0      | 2 4 5 2 🧿   |
|-----------------------------|--------|----------------------------------------------------------------------------------------------------|--------|-------------|
| Corrado Novent<br>Applicant | a      | All applications for a university place                                                                                                    |        | search T+1+ |
| Home                        | *      | The table brows shows your applications with their respective status in you aready created at least one. A new application can be created by using the 4-button at the top right corner of the table. General help for handling this software can be found by clicking the <b>?</b> button in top right corner of the software. Good luck with your application. | \$1.4m |             |
| Activities<br>Personal data | 8<br>4 | С удриалон папине. мари                                                                                                    | Shite. |             |
| esutorn angen               | 3      |                                                                                                    |        |             |
|                             |        |                                                                                                    |        |             |
|                             |        |                                                                                                    |        |             |
|                             |        |                                                                                                    |        |             |
|                             |        |                                                                                                    |        |             |
|                             |        |                                                                                                    |        |             |
|                             |        | 0 🚺 • 🚺                                                                                                    |        |             |

Step 8: Select the major for which you would like to apply, the degree ("Exchange Program"), the applicaton regulation version, and click "continue".

|               | c) weißenses kunsthochschule berlin                                                                               | Create new application                                                                                                    |    |
|---------------|----------------------------------------------------------------------------------------------------|----------------------------------------------------------------------------------------------------|----|
| Helin tirry   | All applications for a university place                                                                           | Course of studies                                                                                                    | ** |
| (Apple and )  | The table below shows your applications with their resp<br>A new application can be created by using the + button | Fashion Design Fine Arts / Painting Fine Arts / Sculpture                                                                                                    | Î  |
| Home #        | General help for nandling this software can be found of<br>Good luck with your application.                       | Textile and Surface Design Visual Communication                                                                                                    |    |
| Personal data |                                                                                                    | <ul> <li>Degree         Diploma Exchange Program     </li> <li>Application regulation version         Exchange Studies Fine Arts / Painting     </li> <li>         continue @ cancel     </li> </ul> |    |
|               | +0+0                                                                                                    |                                                                                                    |    |

Step 9: Check again that you are applying to the correct department, and click "continue".

|                                                                                                    | c) weißenses sunsthuchschule beelin                                                                                                    |                                                                                                    |                                         |
|----------------------------------------------------------------------------------------------------|----------------------------------------------------------------------------------------------------|----------------------------------------------------------------------------------------------------|-----------------------------------------|
| æ                                                                                                    |                                                                                                    | Create new application                                                                                                    | u i i i i i i i i i i i i i i i i i i i |
| Line Constant of the second second se | Al applications for a university place     Al applications for a university place     Door lock with your applications     or to be readed by gifts a characterized by defining the second by defining the second by defining th | Creation regulation version<br>Exchange Program in Rine Arts / Paroing<br>Application period<br>1:04 0:017; 0:0000 1:511:2117; 21:59:00<br>Application second<br>Hello Xiny<br>Canton<br>Canton<br>Can |                                         |
|                                                                                                    | • • • • •                                                                                                    |                                                                                                    |                                         |

Step 10: This should take you to this page. The summary shows you which tabs have been filled out and completed and which tab you still have to edit.

| НК                                                                                                    | weißensee kunsthachschule berlin                                        |                                                                                                    | a <sup>m</sup> - 4 4 9 📀                                                                                                    |
|----------------------------------------------------------------------------------------------------|-------------------------------------------------------------------------|----------------------------------------------------------------------------------------------------|----------------------------------------------------------------------------------------------------|
| Kene (<br>Applications (<br>Personal data (<br>Kensations (<br>Kensations (<br>Ken | Summary Procoul data Additional application data Statutory declarations | Summary       Pto         Please complete your personal data and your our inclution vitue by calling up the includual table. Please pay particular attention to the includual table. Please pay particular attention to the includual table. Please pay particular attention to the includual table. Please pay particular attention to the includual table. Please pay particular attention to the includual table. Please pay particular attention to the includual table. Please pay particular attention to the includual table. Please pay particular attention to the includual table. Please pay particular attention to the includual table. Please pay particular attention to the includual table.         A Personal data       Show masing information         Additional application data       Show missing information         A statutory declarations       Show missing information | A is 2 0  A incurrent of the second of the second of the |
|                                                                                                    |                                                                         |                                                                                                    |                                                                                                    |

Step 11: Start with the "Personal data" form. You can click on the pencil icon 🖋 to edit the form. The information you provided upon registration of your user account are already included. Please check those for correctness.

| <b>(N)</b>                                                | weißenses kunsthochschule berlin                                                                                                    |                                                                                                    | a <sup>10</sup> (k. † 🧿                                                                                                    |
|-----------------------------------------------------------|----------------------------------------------------------------------------------------------------|----------------------------------------------------------------------------------------------------|----------------------------------------------------------------------------------------------------|
| Corrudo Novenia<br>Acpluer<br>Addixities<br>Personal data | Corrado Horventa<br>Acciment<br>Accimenta<br>Accimenta application data<br>contra<br>securitaria<br>securitaria | Personal data    Proto Photo  First name Corrado  Last name Nounters  Pye Verk  Rumber Verk  Rumber Verk Rumber Verk Rumber Verk Rumber Verk Rumber Verk Rumber Verk Rumber Verk Rumber Verk Rumber Verk Rumber Verk Rumber Verk Rumber Verk Ru | A to a constant during table eithing is saved permeterity with the u <sup>2</sup> from the term scalar random over the state scalar and the scalar random over the scalar random over the s |
|                                                           |                                                                                                    | Country of Nath<br>hay (TR)  Elicit name  Nationalistic (nax. 2)<br>talian  Notionalistic (nax. 2)<br>talian  Email / Sema<br>hay (TR)  Email / Josemanne<br>cmu.add@eb-botfin.org                                                                                                    | Exchange Program<br>Major<br>Fine Kr.s. / Painting<br>Tarm (poplication parkol)<br>Summer term 2018 (14.09.2017, 00:00:00 - 15.11.2017, 22:50:00)                                                                                                    |

Step 12: Please note that all fields with the orange symbol ■ are mandatory. When you have filled out the form, save by clicking on the check icon ✓ and continue with the "Additional application data" form.

| CN            | 1 Y |                              |                                                                                                    | a <sup>66</sup> 4 (                                                       | 10                 |
|---------------|-----|------------------------------|----------------------------------------------------------------------------------------------------|---------------------------------------------------------------------------|--------------------|
| Corrado Nove  | sta | 4 Personal data              | Personal data                                                                                                   | Ø 1 * All input provided during data editing is saved permanently with th | he 🖌 icon in the   |
| Applicant     |     | Additional application data. | in the second second second second second second second second second second second second second second second | form's upper right corner. Not yet submitted applications can be ed       | cited at any time. |
|               |     | Statutory declarations       | 2                                                                                                    | P Do you require assistance?                                              |                    |
| Home          | *   | 2                            | Einst name                                                                                                    |                                                                           |                    |
|               |     | 1                            | Corrado                                                                                                    | + Withdraw not submitted application                                      | 0                  |
| Applications  | 1   | 3                            |                                                                                                    |                                                                           |                    |
| Activities    | 8   | 2                            | Last name                                                                                                    | And and and and and and and and and and a                                 |                    |
|               |     | 5                            | NOVERTA                                                                                                    | Appication overview                                                       |                    |
| Personal data |     | Action 1                     | Phone numbers<br>Type                                                                                           | State<br>In progress                                                      |                    |
| destach) and  |     | 100                          | 🗮 Wark 🖕 Private 🗆 Mobile O                                                                                     | First name<br>Corrado                                                     |                    |
|               |     | ald .                        | 03012345                                                                                                    | Last name                                                                 |                    |
|               |     | tions for a universi         | Gender     Grmate     Grmate     Date of birth                                                                  | Appileation number<br>EX00017<br>Degree<br>Exchange Program               |                    |
|               |     | applica                      | 19.03.1957 🗂                                                                                                    | Major<br>Fine Arts / Painting                                             |                    |
|               |     | P                            | Place of birth                                                                                                  | Term (application period)                                                 |                    |
|               |     |                              | Novi Ligure                                                                                                    | Summer term 2018 (14.09.2017, 00:00:00 - 15.11.201                        | 17, 23:59:00)      |
|               |     |                              | Country of birth                                                                                                | POOT 113                                                                  |                    |
|               |     |                              | italy (ITA)                                                                                                    | 0 Q                                                                       |                    |
|               |     |                              | Birth name                                                                                                    |                                                                           |                    |
|               |     |                              | Nationalities (max. 2)                                                                                          |                                                                           |                    |
|               |     |                              | Italian                                                                                                    | 0 Q                                                                       |                    |
|               |     |                              | · · · ·                                                                                                    |                                                                           |                    |
|               |     |                              | <ul> <li>Home residence</li> <li>Address lines</li> </ul>                                                       |                                                                           |                    |
|               |     |                              | 303                                                                                                    |                                                                           |                    |
|               |     |                              | +                                                                                                    |                                                                           |                    |
|               |     |                              | R Zip code                                                                                                    |                                                                           |                    |
|               |     |                              | 00118                                                                                                    |                                                                           |                    |

Step 13: Fill out the "Additional application data" form. Make sure that you have uploaded all necessary documents: (1) Artistic portfolio (PDF file, max. 20MB), (2) Motivation letter (PDF file, ca. 1 page), (3) Nomination letter from the international office of your home institution **or** Proof of enrollment **or** Certificate of scholarship (PDF file). Click save **v** and move on to the "Statutory declarations" form.

| CN                           |                             |                                                             |         | a <sup>∎</sup> ≜ i ? 🧿                                                                      |
|------------------------------|-----------------------------|-------------------------------------------------------------|---------|---------------------------------------------------------------------------------------------|
| Corrado Noventa              | ee Permanal shita           | Additional application data                                 | v 0 i - | All input provided during data editing is selved permanently with the ${\bf v}$ icon in the |
| Apploant                     | Additional application data | ype                                                         |         | form's upper right corner. Not yet submitted applications can be edited at any time.        |
|                              | Elaborary declarations      |                                                             |         | Do you require assistance?                                                                  |
| Home 🖷                       | 2                           | R Address lines                                             |         |                                                                                             |
| Street sectors in the sector |                             | Muster Street 58                                            |         | Withdraw not submitted application                                                          |
| Applications                 | 3                           | +                                                           |         |                                                                                             |
| Activities 🛗                 | 2                           |                                                             |         | Application overview                                                                        |
| Demonstration .              | 2                           | Zip code                                                    |         |                                                                                             |
| Personal Gata                | - e                         |                                                             |         | State<br>In progress                                                                        |
|                              | 1                           | R City                                                      |         | - Parlance                                                                                  |
| ittertach angloh             | 8                           | Berin                                                       |         | Corrado                                                                                     |
|                              |                             | R Country                                                   |         | Last name                                                                                   |
|                              | Alter                       | Germany (DEU)                                               | 0 0     | Noventa                                                                                     |
|                              | nive                        | Region                                                      |         | Application number                                                                          |
|                              |                             |                                                             | Q       | EX200017                                                                                    |
|                              | 2 2                         | Specialization                                              |         | Degree                                                                                      |
|                              | attor                       | Painting                                                    |         | Exclusion Frogram                                                                           |
|                              | All applic                  | Data type: String (A sequence of sibha-numarc sharecters.)  |         | Major<br>Fine Arts / Painting<br>Term (application period)                                  |
|                              |                             |                                                             |         | Summer term 2018 (14.09.2017, 00:00:00 - 15.11.2017, 23:59:00)                              |
|                              |                             | Term of studies                                             |         |                                                                                             |
|                              |                             |                                                             |         |                                                                                             |
|                              |                             | Exchange coordinator                                        |         |                                                                                             |
|                              |                             | R Name, first name of the exchange coordinator              |         |                                                                                             |
|                              |                             | Jane Muster                                                 |         |                                                                                             |
|                              |                             | Data type: Biring (A sequence of alpha-numeric characters.) |         |                                                                                             |
|                              |                             | E-Mail of the exchange coordinator                          |         |                                                                                             |
|                              |                             | j.muster@muster.com                                         |         |                                                                                             |
|                              |                             | Language skills                                             |         |                                                                                             |
|                              |                             | 🖪 German skills                                             |         |                                                                                             |

Step 14: Before you click save, please be sure to upload either a nomination letter from the international office of your home institution, proof of enrollment or a certificate of scholarship. If you don't, all changes you have made on this form will be lost. If you don't have one of these documents at hand and wish to upload them later, you can upload a blank PDF file.

| нк                |          |                             |                                                                                                    |           |        |                                                                                                    |
|-------------------|----------|-----------------------------|----------------------------------------------------------------------------------------------------|-----------|--------|----------------------------------------------------------------------------------------------------|
| Hello Kitty       |          | Ubersicht                   | Angaben zur Bewerbung                                                                                                    |           | v 0 1+ | Alle bei einer Datenbearbeitung getätigten Eingaben werden                                                                                |
| Bewerber_in       | T        | n Persönliche Daten         | PDF RUCKEDUCUURUU                                                                                                    | 490.20 %8 |        | <ul> <li>uber das - Symbol in der rechten oberen Ecke des Formulars<br/>dauerhaft gespeichert. Noch nicht eingereichte Anträge</li> </ul> |
|                   |          | Angaben zur Bewerbung       | Motivationeerbroiben                                                                                                    |           |        | konnen Sie jederzeit weiter bearbeiten.                                                                                                   |
| Startselte        | #        | Eidesstattliche Erklärungen | PDF v4p handout_final W5.pdf                                                                                                    | 171.91 KB | 2.0    | 9 Benötigen Sie Hilfe?                                                                                                    |
| Bewerbungen       |          |                             | Besondere Bedürfnisse                                                                                                    |           |        |                                                                                                    |
| e                 |          |                             | n/a                                                                                                    |           |        | Nicht eingereichte Bewerbung zuruckziehen                                                                                                 |
| Persönliche Daten | 4        |                             |                                                                                                    |           | в      |                                                                                                    |
|                   |          |                             |                                                                                                    |           | and a  | Antragsübersicht                                                                                                    |
| deutsch englight  | 0        | 5                           | 6                                                                                                    |           |        | Status<br>In Reacheltung                                                                                                    |
|                   | ate true |                             | Optionale Dokumente (Mind. eine Angabe erforderlich)                                                                                                    |           | -      | Vorname                                                                                                    |
|                   |          |                             | Nominiorung durch Partnerharbachulu                                                                                                    |           |        | Nachname                                                                                                    |
|                   | luna     |                             | 1                                                                                                    |           |        | Kitty                                                                                                    |
|                   | Crud     |                             | Eines der folgenden Kriterien muss gelten:     Im Feld Nominierung durch Partnerhochschule muss eine Angabe erfolgen.                                                                                                    |           |        | Abschluss<br>Austausch-Studium                                                                                                    |
|                   | inan     |                             | <ul> <li>Im Feld Immatrikulationsbescheinigung muss eine Angabe erfolgen.</li> <li>Im Feld Stiegenlichbescheinigung muss eine Angabe erfolgen.</li> </ul>                                                                                                |           |        | Studienfach                                                                                                    |
|                   | a pro-   | 5                           | • Im reportation de transformation anno                                                                                                    |           |        | Freie Kunst / Bildhauerei                                                                                                    |
|                   |          | 2                           |                                                                                                    |           |        | Semester (Bewerbungszeitraum)                                                                                                    |
|                   | Danied   |                             | Eines der folgenden stenenen muss gelten:<br>• Im Feld Nominierung durch Partnerhodröchule muss eine Angabe erfolgen.<br>• Im Feld Immatrikulationsbescheinigung muss eine Angabe erfolgen.                                                              |           |        | 15.11.2017, 23:59:00)                                                                                                    |
|                   |          |                             | Im reio sopennienoecheingung muss eine angabe erroigen.                                                                                                    |           |        |                                                                                                    |
|                   |          |                             | scipenarenbescheinigung                                                                                                    |           |        |                                                                                                    |
|                   |          |                             | Eines der folgenden kinserien muss geken:<br>• im Feld Nominierung durch Partnerhochschule muss eine Angabe erfolgen.<br>• im Feld Immartikulationsbescheingung muss eine Angabe erfolgen.<br>• im Feld Süpendienbescheingung muss eine Angabe erfolgen. |           |        |                                                                                                    |
|                   |          |                             |                                                                                                    |           |        |                                                                                                    |

Step 15: Check both boxes to confirm the statutory declarations and click on the check  $\checkmark$  button to save.

| CN                                 | 2) ¥                                                        | veißenses kunsthochschule berlin                                 | 1                                                                                                    | a <b>n</b> a t t Q                                                                                                    |
|------------------------------------|-------------------------------------------------------------|------------------------------------------------------------------|----------------------------------------------------------------------------------------------------|----------------------------------------------------------------------------------------------------|
| Corrado Noventa<br>Applicant       | *                                                           | Personal data Additional application data Statutory declarations | Statutory declarations                                                                                                    | All Hourd provided during case editing is also dipermanently with the J con in the<br>form a upper right corner. Not yet submitted applications can be established at any time.     On you require setabliance?                                                                                                    |
| Home<br>Applications<br>Activities | 3 🔸 🔹                                                       |                                                                  | Call Lookins, that I have mad and understood the Erimance and Admission Regulations: http://www.ski-bein.edu/tulue/multicalengamation/zulassangaordmung.html I am evere that an incomplete application cannot be considered for the admissions process. Passe accept the exclusions of consert as these are a preculate for the submission of your application due to procedure reason. You can exit the form view | 4. Whiches not submitted application                                                                                                    |
| Personal data                      | Al applications for a university place (five Arts / Pandrig |                                                                  | The                                                                                                    | Appleation overview  State State Corrade Corrade Corra |

Step 16: Once all forms have been filled out completely, a green "Submit application" button should appear on the righthand side. Please note that once you have submitted your application, you will not be able to further edit your information.

| CN                          | •                                                                                                    | eißenses kunsthochschule berlin              |                                                                                                    | a <sup>m</sup> (a. 8. 2. 📀                                                                                                    |
|-----------------------------|----------------------------------------------------------------------------------------------------|----------------------------------------------|----------------------------------------------------------------------------------------------------|----------------------------------------------------------------------------------------------------|
| Corrado Noventa<br>Apoleant | *                                                                                                    | Personal data<br>Additional application data | Statutory declarations / 1 -                                                                                                    | All input previded during data editing is saved permanding with the $\checkmark$ loon in the form's upper right corner. Not yet submitted applications can be edited at any time. |
| Home                        | Ange Program                                                                                                    | Statutory declarations                       | Latifier that the information given registrding duration of study and graduation is truthful and accurate.<br>Learning, that have read and understood the Entrance and Admission Regulations: http://www.kh-<br>berlin.de/studies/autikudencoganisation/bulassungsordirung.html. I am aware that an incomplete application cannot be considered for the<br>admissions process. | Do you mujine selectaroot     Submit application                                                                                                    |
| Activities                  | E Elec                                                                                                    |                                              | Please access the declarations of consert as these are a previouslis for the submission of your application due to procedural reasons. You can edit the form via the 🖍 symbol in the usper sight hand conner.                                                                                                    | 4 Withdraw not submitted application                                                                                                    |
| Personal data               | * A spatializations for a university place. Must share the state of the state of |                                              | Admission regulations                                                                                                    | Application overview                                                                                                    |

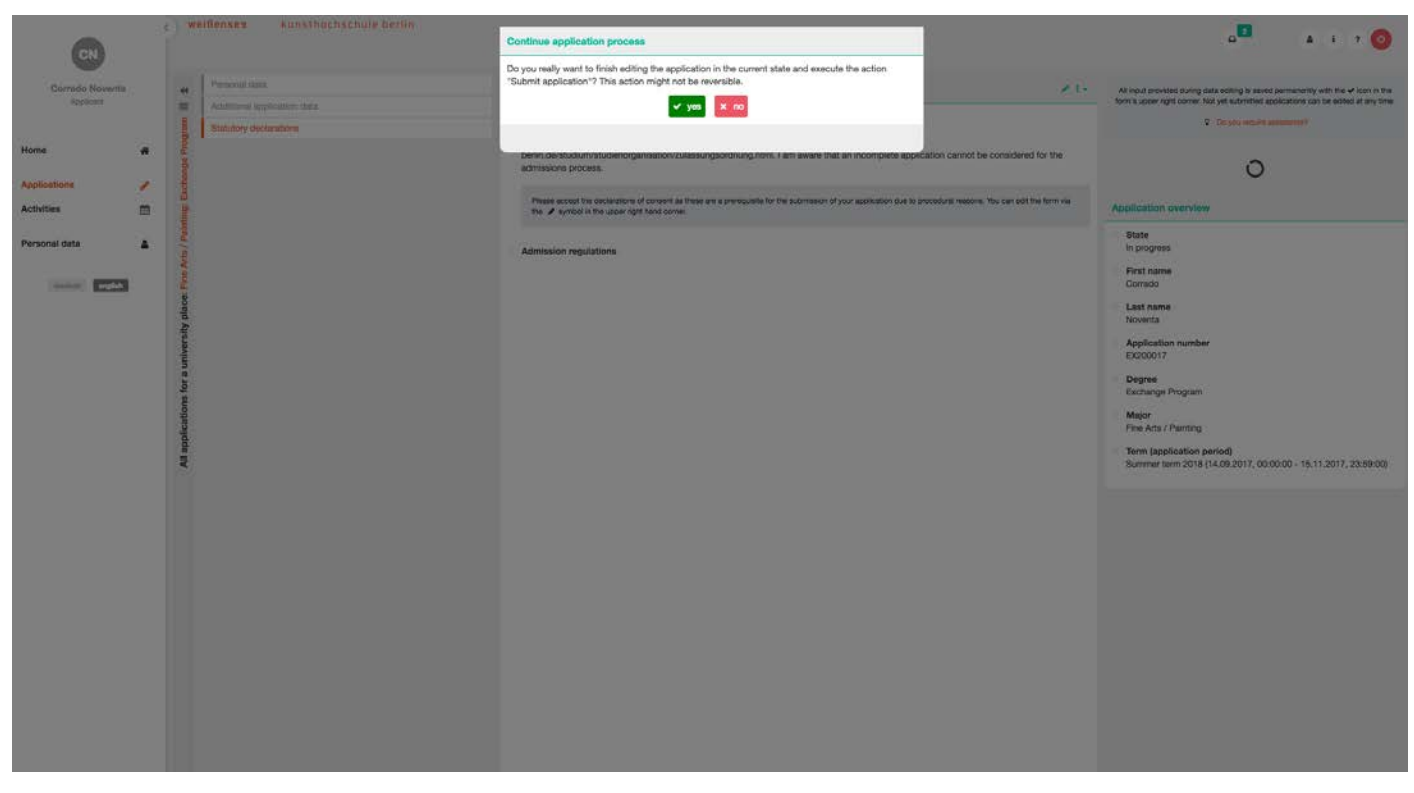

Step 17: Click on the "yes" button to submit your application.

Thank you for your application. We will keep you informed with regard to your application process. Should you have any questions or concerns, please contact Leoni Adams at international@kh-berlin.de

You will receive your results approximately 4–6 weeks after the deadline. If you have been admitted, you will receive information on how to proceed and what things you should consider.